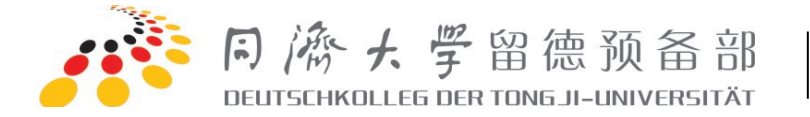

报名指南

欢迎您选择教育部直属的同济大学留德预备部的培训课程,您可以按照以下步骤选择课程:

## 一、系统注册

1. 登录 <u>HTTP://DKS.TONGJI.EDU.CN/</u>,如果还没有账号,请单击"立即注册";

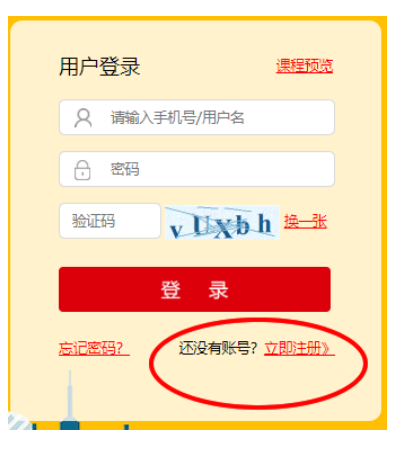

2. 本系统要求您使用个人常用的手机号码用作登录的用户名。

| 欢迎加入留德势<br>为了给您提供更好 | <b>页备部</b><br>的服务,注册时请注意填写带 * 号的必填项 | 已有账号? 马上登录                          |
|---------------------|-------------------------------------|-------------------------------------|
|                     |                                     |                                     |
| * 手机号:              | 请输入有效的手机号码                          | 请输入有效的手机号码 (确保为本人自用手机,将作为您下次登录的用户名) |
| *密码:                | 请输入密码                               | 建议采用字母和数字和特殊字符(7-30位)的组合方式          |
| * 确认密码:             | 请输入确认密码                             | 请再次确认您的密码                           |
| * 电子邮件:             | 请输入有效的邮箱地址                          | 请输入有效的邮箱地址                          |
| * 密码保护问题:           | 居民身份证                               | 账号安全使用时需用到,请谨记                      |
| * 您的答案:             | 请输入您的问题答案                           | 请牢记您的密保答案                           |
| * 验证码:              | 验证码 i Mu R6                         | 看不清? 点击图片更换                         |
|                     | 立即注册                                |                                     |

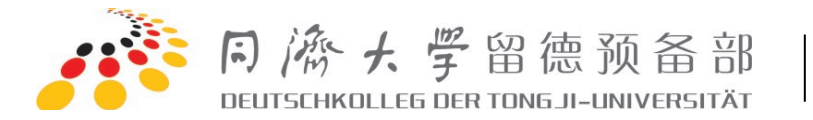

3. 继续输入密码、电子邮件等,其中密码要求不少于7位,且含有一个特殊字符,如@、!、\*等;
 4. 单击"立即注册"按钮,继续输入自己的信息,这些信息将用于我部必要时与您联系,并用于制作学时证明或结业证书,请务必填写正确。

| <b>欢迎加入</b><br>用户注册成功 | <b>留德预备部</b><br>,请继续填写用户详细信息!                      |                                           | 已有账号? 马上登录 |
|-----------------------|----------------------------------------------------|-------------------------------------------|------------|
| *以下信息均必》<br>*如果由于您填望  | 项认真填写,并仔细校对,分别可用于为你您制作证=<br>写有误,导致证书或证明重印,每份需额外收费! | 书、证明及我部有事时及时与您联系!                         |            |
|                       |                                                    |                                           |            |
| *中文名:                 | 请输入中文名                                             |                                           |            |
| * 拼音:                 | 请输入拼音名                                             | 格式: Wang Jianguo                          |            |
| * 民族:                 | 汉族                                                 |                                           |            |
| * 性别:                 | 男 🗸                                                |                                           |            |
| * 出生日期:               | 格式: 1988-12-31                                     | 格式: 1988-12-31                            |            |
| * 出生地:                | 上海 V                                               | 请注意是出生地,不是籍贯!                             |            |
| 身份证号码:                | 清输入身份证号码                                           | 教育主管部门要求实名注册,请填写本人正确的身份证号码,非中国居民填写护照号码    |            |
| * 固定电话:               | 格式: 021-65981130                                   | 格式: 021-65981130 (如无固定电话,请填写021-65981130) |            |
| * 通讯地址:               | 清输入通讯地址                                            |                                           |            |
| * 邮编:                 | 请输入邮编                                              |                                           |            |
|                       |                                                    |                                           |            |
|                       | 下一步                                                |                                           |            |
|                       |                                                    |                                           |            |

5. 单击"下一步", 完成注册, 网页会自动跳转到登录页面。

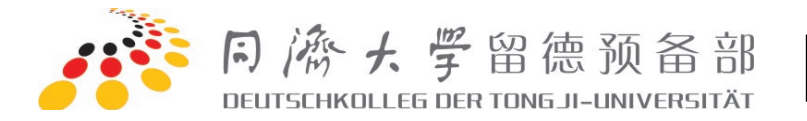

## 二、登录系统,选择课程

1. 登录后, 在左侧的菜单栏中单击"我要报名", 即显示可供选择的所有课程。单击对应课程前面的"选择"按钮, 即在下方列出可供选择的具体课程。比如说, 您想选择 2023.10.07 开学的"TestDaF 冲刺班 "课程, 请直接勾选该课程, 所选课程即出现在页面右侧的购物框中。

| 个人中心<br>PERSONAL CENTER | 我要报名                                                                                                    |
|-------------------------|----------------------------------------------------------------------------------------------------|
| 》 我要报名 1                |                                                                                                    |
| 》 报名查询                  |                                                                                                    |
| 》 个人信息                  | German Italian French Spanish                                                                                                    |
| 》 快递信息                  | 留德预备部常设以下德语课程:                                                                                                    |
| ≫ 报名流程                  | ID 类别                                                                                                    |
| ≫ 教材信息                  | <u>选择</u> 0001 A1 (线上及线下)                                                                                                    |
| 》 住宿信息                  | 选择 0002 A2 (线上及线下)                                                                                                    |
| 》 联系我们                  | 选择 0011 B1(线上及线下)                                                                                                    |
| 》 密码修改                  | 选择 0012 B2(线上及线下)                                                                                                    |
| 》 退出系统                  | 选择         0020         TestDaF预备班(线上及线下)                                                                                                    |
|                         | 选择         2         1021         TestDaF助考或冲刺班(线上及线下)                                                                                                    |
|                         | [TestDaF助考或冲刺班 (线上及线下)]课程有以下班级可供选择:                                                                                                    |
|                         | 请选择 名额 培训周期 学费 学时 上课时间 备注                                                                                                    |
| (                       | 3 <sup>【TestDaF)中刺班线</sup> >5 2023.10.07 - 2023.11.01 4600 100 日本日本の0.00 12.05 第20人工社                                                                                          |
|                         | □TestDaF/中刺班(线<br>上精品小班) >5 2023.10.07 - 2023.11.01 460<br>您已选择以下课程(如要删除,请直接取消勾选相应课程):<br>1、TestDaF/中刺班(线下课程) [2023.10.07 - 2023.11.01]<br>总培训费: 4600元 (此金额以系统实际审核后为准,此处仅供参考!) |
|                         | 注:TestDaF预备班是专为有1000学时、但又暂时达不到我部TestDaF<br>100学时的强化(主要强化听和说两项技能),以便学员能在此课程结束后进入TestDaF助考班或冲刺班继续学习。                                                                             |

2. 单击"下一步"按钮, 即显示所有选择的课程以及预估的培训费(需要说明的是, 此处的金额仅供参考, 以系统实际审核为准)。

您还需填写"目前的德语水平",如果您是同济大学某学院或是某个项目(如 DAAD)的学员,请一定要 在此处填写,以便我们及时了解您的实际情况。

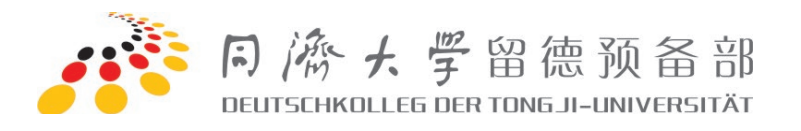

|           |         | <b>1</b> 选择班级 | 2填写信息          |      | 3 完成报名              |       |             |      |
|-----------|---------|---------------|----------------|------|---------------------|-------|-------------|------|
| 报名查询      |         |               |                |      |                     |       |             |      |
| 》 个人信息    | 您已选     | 择了以下课程:       |                |      |                     |       |             |      |
| 》 快递信息    | 序号      | ID            | 类别             | 名额   | 培训周期                | 学费    | 上课时间        | 备注   |
| , DOCTION | 1       | 224000021     | TestDaF冲刺班(线下课 |      | 2023.10.07 -        | 4600  | 周一至周五08:00- | 满20人 |
| ≫ 报名流程    | · · · · | 254000021     | 程)             | ~ 5  | 2023.11.01          | 4000  | 12:05       | 班    |
| ≫ 教材信息    |         |               |                | 总    | 培训费: 4600 元 (此金     | 额以系统多 | 实际审核后为准,此处( | 又供参考 |
| 》 住宿信息    |         |               |                |      |                     |       |             |      |
| 联系我们      | 请您约     | 继续填写以下内       | 9容:            |      |                     |       |             |      |
|           |         | * 目前          | 我的德语水平: 800学时  | (同济留 | ·<br>愿预备部, 2023年8月, | B2)   | >           |      |
| 》 密码修改    |         |               |                |      |                     |       |             |      |

3. 单击"下一步", 网页详细列出了"同济大学留德预备部学员须知", 请您务必花几分钟的时间仔细阅读 此须知, 尤其要认真阅读其中关于退费的说明。如果您对此没有疑义, 请勾选 "本人已清楚了解上述 内容并承诺遵守同济大学留德预备部学员须知的相关规定!", 然后单击"下一步", 报名完成。

同济大学留德预备部学员须知

| 时(每课时45分钟)内申请退出课程学习,我部将退还80%培训费;培训课程开课20课时后申请退出课程学习,我部一概不 💧             |
|-------------------------------------------------------------------------|
| 退培训费,也不接受他人顶替或保留学习位置至低一级的课程或下一期同等级课程的申请。                                |
| 3. 每班最低开班人数为20人, 如最终缴费人数低于此数, 我部将保留取消或推迟开班的权利, 并及时向学员提出换班建议或            |
| 退还所有培训费及报名费。                                                            |
| 4. 学员入学后,同一级别课程的不同班级非经批准,不得调换;培训期内如有特殊情况需要请假,请向当班老师提出申请。                |
| 5. 开学两周后,我部可为学员出具在读证明,但以每学员每学期申办一次在读证明为限;本学期所有的缺课时数(包括事假、               |
| 病假、旷课和迟到,其中迟到2次按旷课1学时处理)将在我部颁发的培训证明、结业证书或修业证明中予以扣除;缺课三分                 |
| 之一以上者无权要求申办在读证明并不得参加考试,我部亦不予颁发任何证明。                                     |
| 6. 学员应在课程结束 <del>前及时提供本人照片及个人信息用于制作结心证书</del> 或证明,逾期将不再补办。课程结束后,学员应尽快到▼ |
| ☑ 本人已清楚了解上述内容并承诺遵守同济大学留德预备部学员须知的相关规定!                                   |
|                                                                         |
|                                                                         |
| 下一步                                                                     |

## 三、取消报名或网上缴费

 1. 我部会第一时间处理您的报名申请,并及时将处理结果通过邮件和手机短信通知您。您在收到通知 后登录系统,单击"报名查询",即可查询到您所选课程当前的处理状态。
 在缴费完成前,如果您不想选择某个课程,可以直接单击该课程前面的"取消报名"按钮,删除所选课

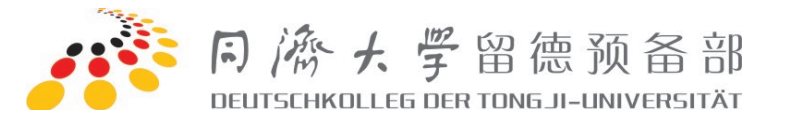

程。

2. 审核通过的课程前面会出现"网上缴费"按钮,单击此按钮,即在页面下方出现培训费的明细和总额,您还需确认票据的交款人,默认为学生本人。

|   |        |   |                                                                 | はてい                                                |                                                                                                    |                                                                                                    |                                                                                                    |                                                       |                                                       |      |     |      |
|---|--------|---|-----------------------------------------------------------------|----------------------------------------------------|----------------------------------------------------------------------------------------------------|----------------------------------------------------------------------------------------------------|----------------------------------------------------------------------------------------------------|-------------------------------------------------------|-------------------------------------------------------|------|-----|------|
| > | 找要报名   |   | 12347: 1240-11R1                                                | ぼ J い                                              | イトルト课程:                                                                                                    |                                                                                                    |                                                                                                    |                                                       |                                                       |      |     |      |
| > | 报名查询 1 | > | 操作序                                                             | 号                                                  | 课程名称                                                                                                    |                                                                                                    | 报名时间                                                                                                    | 应缴额                                                   | 已付额                                                   | 就餐卡  | 教室  | 当前状态 |
| > | 个人信息   |   | 取消报名                                                            |                                                    |                                                                                                    |                                                                                                    |                                                                                                    |                                                       |                                                       |      |     |      |
| > | 快递信息   | 2 | 四上缴费 1                                                          | Te                                                 | stDaF冲刺班(线下课程) [2023.10                                                                                                    | .07 - 2023.11.01                                                                                                    | ] 2023-09-14                                                                                                    | 4600                                                  | 0                                                     | 不需要  | 未定  | 等待缴费 |
| > | 报名流程   |   |                                                                 |                                                    |                                                                                                    |                                                                                                    |                                                                                                    |                                                       |                                                       |      |     |      |
| > | 教材信息   |   | *特别提示:在約                                                        | 您来办                                                | 公室取证书或证明时,请带好一寸                                                                                                    | 彩色照片!                                                                                                    |                                                                                                    |                                                       |                                                       |      |     |      |
| > | 住宿信息   |   |                                                                 |                                                    |                                                                                                    |                                                                                                    |                                                                                                    |                                                       |                                                       |      |     |      |
| > | 联系我们   |   | *培训费:                                                           | : 4                                                | 600                                                                                                    |                                                                                                    |                                                                                                    |                                                       |                                                       |      |     |      |
| ~ | 密码修改   |   | *报名费:                                                           | : 0                                                |                                                                                                    |                                                                                                    |                                                                                                    |                                                       | *老学员                                                  | ,免报名 | ≤费! |      |
|   |        |   |                                                                 |                                                    |                                                                                                    |                                                                                                    |                                                                                                    |                                                       |                                                       |      |     |      |
| » | 退出系统   |   | *应缴总额:                                                          | : 4                                                | 600                                                                                                    |                                                                                                    |                                                                                                    |                                                       |                                                       |      |     |      |
| > | 退出系统   |   | *应缴总额:<br>* 交款人:<br>*说明:<br>1.30对上述金额将                          | : 4<br>: 王<br>*按观<br>有疑问                           | 600<br><sup>王永</sup><br>打款部规定,交款人(即票据抬头)<br>,请先与我部办公室招生老师联系                                                                                                | 只能为学员本人<br>;,切勿仓促支付                                                                                                    | 。不能开具公<br>;                                                                                                    | 司抬头的                                                  | 9票据。                                                  |      |     |      |
| > | 退出系统   |   | *应缴总额:<br>* 交款人:<br>*说明:<br>1.如对上述全额和<br>2.我校为事业单(<br>3.支付成功后系统 | : 4<br>: 王<br>* <mark>按观</mark><br>有疑问<br>属<br>统将在 | 600<br>5永<br>7.秋部规定,交款人(即票据拾头)<br>),请先与我部分公室招生老师联系<br>1年20年代月代人站<br>1-2个工作日内自动开具电子票据                                                                       | 只能为学员本人<br>,切勿仓促支付<br>,请从此页面自行                                                                                            | 、不能开具公<br>;<br>入统一票据,」<br>亍下载;                                                                                                    | 司拾头的                                                  | 9票据。<br>有与其他                                          | 8发票同 | 等报销 | 尚效力; |
| > | 退出系统   |   | *应缴总额:<br>* 交款人:<br>*说明:<br>1.如对上述金额<br>2.我校为事业单(<br>3.支付成功后系统  | : 4<br>: 王<br>* <mark>按观</mark><br>有疑问<br>属<br>统将在 | 600<br>五次<br>古政部规定,交款人(即票据指头,)<br>,请先与我部办公室招生老师联手<br>非税单位,按规定只聪开具个人站<br>1-2个工作日内自动开具电子票据                                                                   | 只能为学员本人<br>5、切勿仓促支付<br>5、切勿仓促支付<br>5、前从此页面自行<br><b>要据样张</b>                                                               | 。不能开具公<br>;<br>入统一票据, 」<br>亍下载;                                                                                                    | 司拾头的                                                  | 9票据。<br>有与其他                                          | 地发票同 | 等报销 | 肖效力; |
| > | 退出系统   |   | *应缴总额:<br>* 交款人:<br>*说明:<br>1.如对上述金额科<br>2.我校为事业单(<br>3.支付成功后系统 | : 4<br>* <mark>按赕</mark><br>有疑问属<br>统将在            | 600<br>(京都規定,交款人(即農療治头)<br>)、満先与我部分全菌指生老师联系<br>非税单位,成功定用能开具人人活<br>(1-2个工作日内自动开具电子農場<br>中大446                                                               | 只能为学员本人<br>。切勿仓促支付<br>头的中央非税收<br>,请从此页面目行<br><b>票据样张</b>                                                                  | <ul> <li>不能开具公</li> <li>;</li> <li>入統一票据,」</li> <li>丁下载;</li> <li>电子)</li> </ul>                                                                                                    | 司治头的                                                  | <b>为票据。</b><br>有与其他                                   | B发票同 | 等报制 | 肖效力; |
| * | 退出系统   |   | *应缴总额:<br>*交款人:<br>*说明:<br>1.如对上述金额将<br>2.新校为事业单<br>3.支付成功后系新   | : 4<br>: 王<br>*按则<br>有疑问<br>属<br>统将在               | 600<br>(本)<br>(本)<br>(本)<br>(本)<br>(本)<br>(本)<br>(本)<br>(本)                                                                                                | <b>只能为学员本人</b><br>5、切勿仓促支付<br>3、切勿仓促支付<br>1、请从此页面目行<br><b>要据样张</b>                                                        | <ul> <li>、不能开具公</li> <li>;</li> <li>入统一票据,」</li> <li>了下载;</li> <li>电子)</li> <li>まます4,0005</li> <li>まます4,0005</li> <li>まます4,0005</li> </ul>                                                                                                    | ·司拾头的<br>此票据具<br>99-53                                | 有与其他                                                  | 地发票同 | 等报制 | 当效力; |
| * | 退出系统   |   | *应缴总额:<br>*交款人:<br>*说明:<br>1.如对上述金额将<br>2.我校为事业单(<br>3.支付成功后系统  | : 4<br>*按观<br>有疑问 属<br>位, 属                        | 600<br>広水<br>対応部規定,交款人(即県指先头)<br>)、満先与我部分公室招生老师联系<br>非現年位、技術定只能研具へ入活<br>1-2个工作日内自动开具电子景増                                                                   | 只能为学员本人<br>3、切勿仓促支付<br>清从此页面目行<br><b>要据样张</b>                                                                             | <ul> <li>不能开具公</li> <li>;</li> <li>入统一票据, 」</li> <li>下取;</li> <li>まますののの</li> <li>まますののの</li> <li>まますののの</li> <li>まますののの</li> </ul>                                                                                                    | ·司拾头的<br>比票据具<br>···································· | 有与其他                                                  | B发票同 | 等报制 | 档效力; |
| * | 退出系统   |   | *应缴总额:<br>* 交款人:<br>*说明:<br>1.丸对上述金额<br>2.我校为事业单位<br>3.支付成功后系统  | : 4<br>*按败<br>有疑问属<br>病<br>保在                      | 600<br>正永<br>対数部規定,文家人(即票撤拾头)<br>) 请先与我部分公室招生老时報長<br>単税单位, 按规定只能开具へ入結<br>1-2个工作日均自动开具电子票還<br>・<br>・<br>・<br>・<br>・<br>・<br>・<br>・<br>・<br>・<br>・<br>・<br>・ | 只能为学员本人<br>5、切勿仓促支付<br>大切勿仓促支付<br>(第4)的中央进税权<br>(第4)此页面目行<br>置服祥丞<br>(1)<br>(1)<br>(1)<br>(1)<br>(1)<br>(1)<br>(1)<br>(1) | 、不能开具公<br>;<br>入統一票据,」<br>了下载;<br>まま14,0005<br>まま14,0005<br>ままま1,0000<br>ままま<br>まま<br>まま、00000                                                                                                    | 司拾头的<br>比票据具<br>                                      | 9票据。<br>有与其他                                          | 的发票同 | 等报制 | 考效力; |
| * | 退出系统   |   | *应缴总额:<br>* 交款人:<br>*说明:<br>1,0对上述金额<br>2.我校为事业单(<br>3.支付成功后系)  | : 4<br>* <mark>按</mark> 题问<br>有疑问<br>属<br>点<br>,属  | 600<br>(京)<br>(京)<br>(京大与我部分公室招生を何戦兵<br>非税単位、技规定只能开具へ人指<br>1-2个工作日均自动开具电子景媚<br>・<br>・<br>・<br>・<br>・<br>・<br>・<br>・<br>・<br>・<br>・<br>・<br>・               | 只聽为学员本人<br>。 切勿仓促支付<br>失的中央非税权<br>庸从此页面目行<br><b>置服祥张</b>                                                                  | 、不能开具公<br>;<br>, 入统一票据, 」<br>;<br>;<br>;<br>;<br>;<br>;<br>;<br>;<br>;<br>;<br>;<br>;<br>;<br>;<br>;<br>;<br>;<br>;<br>;                                                                                                    | ·司拾头的<br>比票据具<br>·0·13<br>(注)<br>5,900.00             | 9票据。<br>有与其他                                          | 出发票同 | 等报制 | 肖效力; |
| * | 退出系统   |   | *应缴总额:<br>* 交款人:<br>*说明:<br>1.如对上述金额<br>2.我校为事业单(<br>3.支付成功后系的  | :                                                  | 600<br>(京)<br>(政部规定,文家人(即票据抬头)<br>),请先与我部分公室抱住老师联系<br>非税单位,按规定只能开具个人指<br>1-2个工作日内自动开具电子票据<br>中央非研<br>                                                      | 只能为学员本人<br>。切勿仓促支付<br>请从此页面目行<br><b>营拔样张</b>                                                                              | <ul> <li>、不能开具公</li> <li>;<br/>入统一票据,」</li> <li>;<br/>方下載;</li> <li>生まう,0000</li> <li>※ます,0000</li> <li>※ます,0000</li> <li>※ます,0000</li> </ul>                                                                                                    | 司治头的<br>比票据具<br>00-13<br>(元)<br>5,900.00              | 東                                                     | 此发票同 | 等报制 | 肖效力; |
| > | 退出系统   |   | *应缴总额:<br>* 交款人:<br>*说明:<br>1.如对上述全额<br>2.我校为事业单(<br>3.支付成功后系。  | : 4<br>*按观<br>有疑问,属                                | 600<br>(次部規定,交款人(即票提拾头)<br>)、请先与我部分公室招生老师联系<br>非税单位,按规定只能开具个人指<br>1-2个工作日内自动开具电子票据<br>************************************                                 | 只能为学员本人<br>。 切勿仓促支付<br>读外的中央非税权<br>,请从此页面目作<br><b>要提¥张</b>                                                                | <ul> <li>不能开具公</li> <li>;<br/>入统一要语,」</li> <li>支充-要语,」</li> <li>まるもののは<br/>のをまるための<br/>をまるための<br/>をまるための<br/>をまるための<br/>をまるしための<br/>をまる。</li> </ul>                                                                                                    | 司治失的<br>比票据具<br>19955<br>1913<br>1,900.00             | □<br>票 <del>深</del> 。<br>有<br>与<br>其他<br>A<br>Bannise | 北发票同 | 等报報 | 尚效力; |
| > | 退出系统   |   | *应缴总额:<br>* 交款人:<br>*说明:<br>1.如对上述金额和<br>2.新校为事业单(<br>3.支付成功后系统 | : 4<br>*按观<br>有疑问,属                                | 600<br>()<br>()<br>()<br>()<br>()<br>()<br>()<br>()<br>()<br>()                                                                                            | 只能力学员本人<br>, 切勿仓促支付<br>, 快的中央建税收<br>, 傳从此页面目<br>                                                                          | ○ 不能开具公<br>;<br>入统一要唱,」<br>5下载;<br>2435,200<br>4435,200<br>4455,200<br>4455,200<br>4555,200<br>4455,200<br>44555,200<br>4455,200<br>4455,200,200<br>4455,200,200<br>4455,200,200,200,20 | 司治失命<br>比票据具<br>49-13<br>5,900.00<br>5,900.00         | n <mark>票 / 22</mark> .<br>有 与 其 dt                   | 此发票同 | 等报制 | 前效力; |

3. 单击"确认支付"按钮, 即可链接到同济大学缴费平台, 您可以选择"支付宝"、"微信"或是银行的网银进 行支付, 推荐您使用支付宝或微信进行支付。

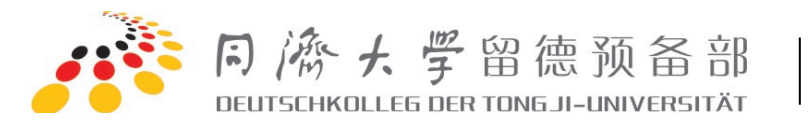

|                        | 同濟大學                         | 救费平台                                                        |                       |                   |              |                 |
|------------------------|------------------------------|-------------------------------------------------------------|-----------------------|-------------------|--------------|-----------------|
| 欢迎 王永                  | (18701993206)                |                                                             |                       |                   |              |                 |
| <ol> <li>订算</li> </ol> | 信息                           |                                                             |                       |                   |              |                 |
|                        |                              | 订单号                                                         | 2932965               |                   |              |                 |
|                        |                              | 交易日期                                                        | 2023-09-14 20:34:27   |                   |              |                 |
|                        |                              | 币种                                                          | 人民币                   |                   |              |                 |
|                        |                              | 应收金额                                                        | 4600.0                |                   |              |                 |
| <ol> <li>选择</li> </ol> | 您的付款方式                       |                                                             |                       |                   |              |                 |
| •                      | <b>支付宅</b> ○ ♥ 微信支付          | o <b>び</b> 温が                                               | <b>織行</b> 〇           | ▲相当条行             | 0            | ▲ 中国建設银行        |
| 0                      | CD 浦发現行<br>STOBANK           | <ul> <li>() () () () () () () () () () () () () (</li></ul> | (銀行) 〇                | () 广东发展银行         | 0            | <b>③中国民生银</b> 行 |
| 0                      | ·<br>中信银行<br>CHINA CTIC BASK |                                                             | 11 O                  |                   | 0            | 🔶 上海銀行          |
| 0                      | ense 平安银行<br>Production      |                                                             | k.结茎低.行               | ③ 北京銀汗            | 0            | ◆上海來商銀行 SRCB    |
| ○                      | VISA 🎰 🏨 📃 (*)##             | 刘 <mark>提示:</mark> 本支付通道将产生大额手续费,                           | 具体金额可在银行支付界面中查看,请慎用!国 | 内银行卡支付时,请直接在银行列表中 | 中选择发卡银行,不要选择 | <b>本通道!</b>     |

4. 如果选择"支付宝",再单击"下一步",即会出现大家熟悉的支付二维码,打开手机支付宝扫一下,即 可进入支付流程。

| 支付宝 我的收银台                   |                                                                                                    |                  |
|-----------------------------|----------------------------------------------------------------------------------------------------|------------------|
| 正在使用即时到账交易 [?] 交易将在59分钟后关闭, | 请及时付款!                                                                                                    | <b>4600.00</b> 元 |
| <b>同济大学网上缴费</b> 收款方:同济大学    |                                                                                                    | 订单详情             |
|                             | Harder for the second second | ★文村宝<br>★ 金沢账户付款 |

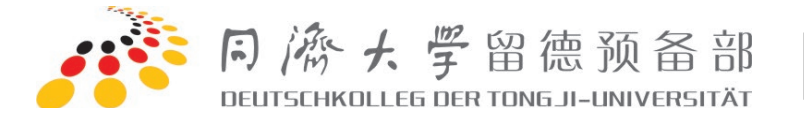

如果您在操作过程中有什么疑问, 欢迎您拨打电话 021-65983487、021-65981130 进行咨询, 您也可以 关注我部的微信公众号和微博, 随时了解我部的动态。

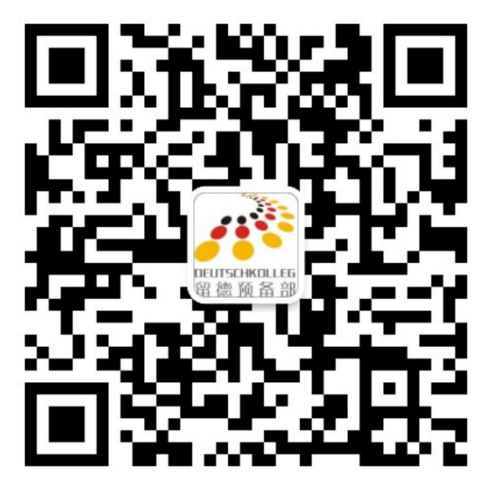

微信公众号

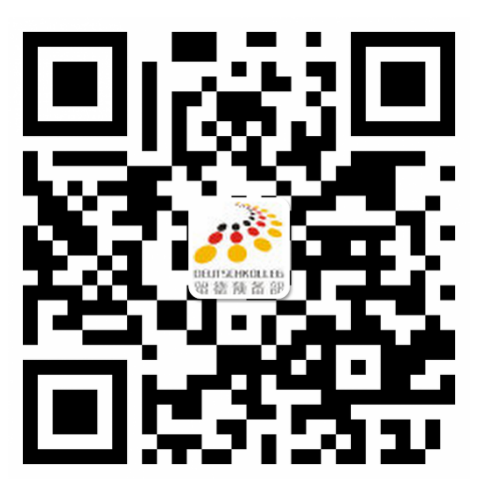

官方微博